## ★ユーチューブ「チャンネル登録」のやり方★

## ①インターネットで「ユーチューブ」を検索。もしくは、<u>https://www.youtube.com/</u> ②右上の「ログイン」をクリック

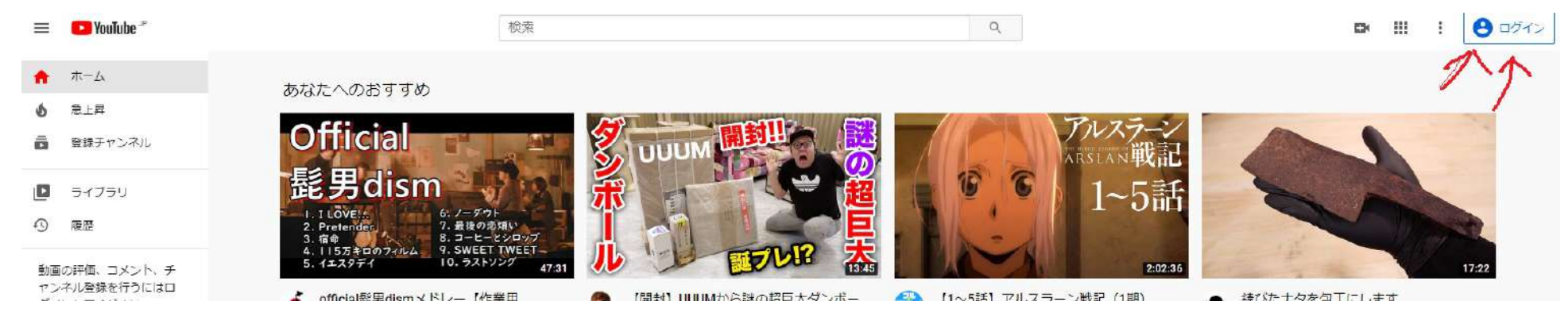

③gmailのメールアドレスを入力
※gmail以外でログインしたい場合は、
そのメールアドレスでgoogleアカウントが必要です。

④ユーチューブの検索画面で「ニセコサマーステイ」を検索
もしくは、<u>https://www.youtube.com/channel/UCmBITklOoiiU5u2lvLBRdoQ</u>
「チャンネル登録」をクリックして「登録済み」になったら完了です!

メールアドレス**→**パスワードを入力 それ以外は「後で行う」で大丈夫だと思います。

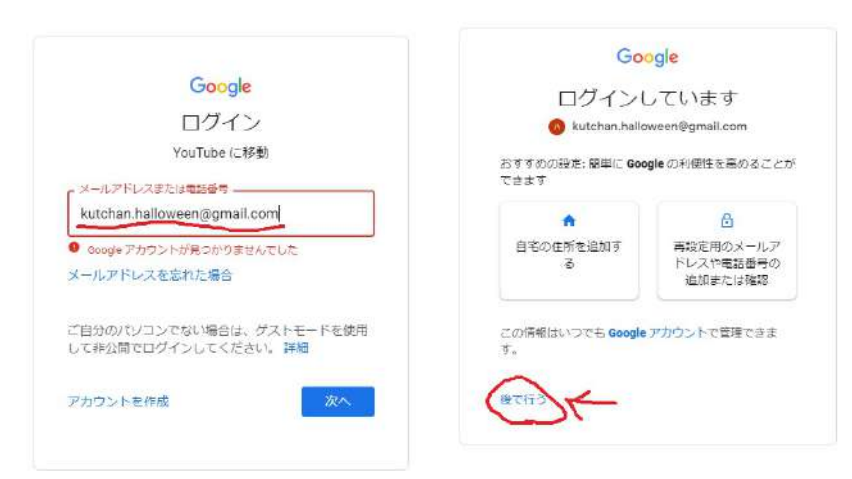

= Ca Vaulube ニセコサマースティ 0 A 77-14 モフィルタ A 818 【小海道】夏はニゼロがオススメリチャンネルスタートへ、屋日常 で日常を過ごす滞在型旅行|ニセコサマーステイ(倶知安戦光路 高 告録チャンネル IGENO Summer Hay ~ 409 回探班 > 7 调整机 8年語ニセコでのサマースティをオススメするチャンネルでの招換業者否です。 このチ 肉直してつエリアにある様 D 54750 () B0 【北海道】夏はニセコがオススメ!チャンネルスタート「なぜ?」 5.876 編、異日常で日常を過ごす滞在型旅行|ニセコサマースデイ(倶、 SERVE Summer Stay + THS 2018.08 - 6 (214) 司 高く評価した動画 1月間上ゼコでのサマースティモオススメするチャンネルです。 このチャンネルは、北岸間上ゼコ )アにある世田を観光協会( -登録チャンスル 【北海道ニゼコ】おうち時間をニゼコと共に①~子供と一緒に楽し O YouTube T人员 めるダルマプロジェクト~~。 異日常で日常を過ごす湯在型旅行 | \_ 0 84 ISBKD Summer Stay + 3 回時時 + 5 時間祭 2.実施上やコマのサマースティタオススメするチャンネルです。このチャンネルは、北海道上1 3 2#-W )アにある原知会議化会会( 0 7-4 【日常】北海道ロングステイ ルーティン~ニセコサマースティ編~ 小学生&保育圏児の旅生活旅行あるある#企業コラボ | 一般社団。 YOUTUBE COELCOUT-EX にちようかぞく SundayHamily、2.7万 回税線、7 か行き VouTube Premium 1000ワイースティ動業業1時1もしもの実施に100000万に回貨業業在できたら、生地生い パスティルーティンを構築してみました ■ 料面と価格 90 9-L NISEKO Summer Stay 0+0 3-17 デヤンネル取得有数 幼人・1 本の動画 チャンネル教師 このアヤンテルは、主席舗」ビコエリアにある一般社誌古人保険安観で協会 が確実しております。「ニゼコの寝」の他力をお伝えする勧告... 9 70 n 107 NISEKO Summer Stav チャンネル単語教教 45人・3 本の動産 登録済み () このデヤンネルは、北海道ニセコエリアにある一般社団次人供知文観光協会 が運営しております。「ニゼコの長」の魅力をお伝えする数面 \_